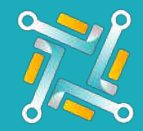

## Add ATD/Radius

To Configure a new ATD / Radius Supplier, you need an existing account on ATD / Radius Portal. If you have an account or you've finished creating one, you can follow the steps to get your Location #:

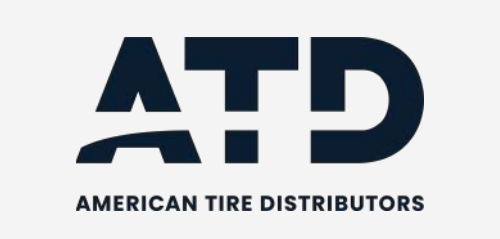

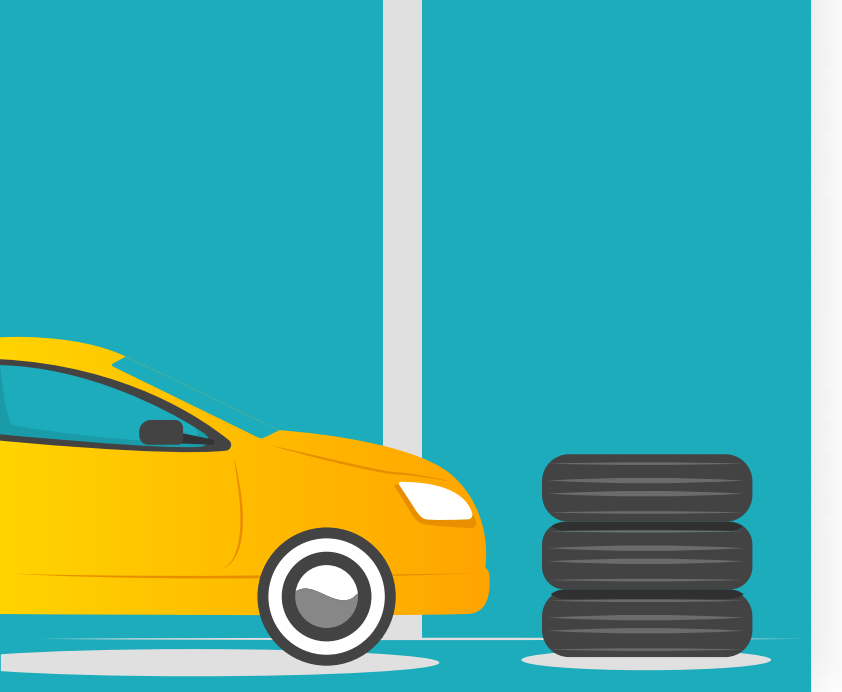

1 Log in to your ATD / Radious account using this link https://atdonline.com/

| User ID             |        |
|---------------------|--------|
| Remember my User    | ID     |
| Password (Case Sens | itive) |
|                     |        |
|                     |        |

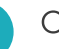

2

On the left upper corner on your screen, you can locate your Location #

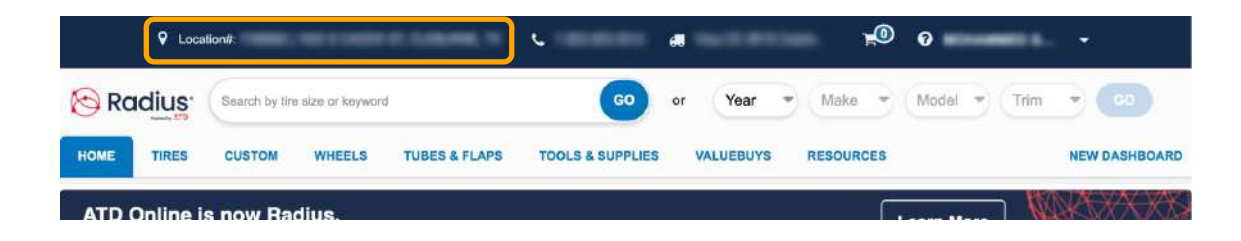

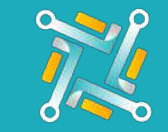

## Add ATD/Radius

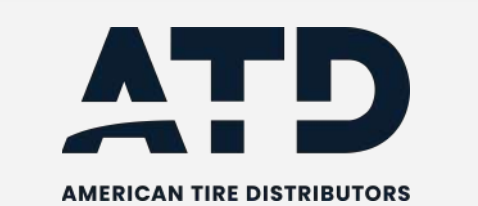

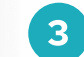

Add a nickname to easily identify the Tire Supplier Account you are using, then fill in:

- Fill the username you use to access the ATD / Radious portal.
- Fill the password you use to access the ATD / Radious portal.
- Fill the Location#.

## Finally, click **submit**!

| Announcements 5   | New Tires Supplier                      |        |
|-------------------|-----------------------------------------|--------|
| regrations        | Fields in red are required Supplier ATD |        |
| New Tres Supplier | Supplier Nickname<br>ATD                |        |
| oplier Nickname   | Username                                | G      |
| thub<br>M         | Password                                | G      |
| H-old<br>N        | Location #                              | e<br>e |
| away<br>S         | Inactive 🗌                              | G      |
| Grip              | Need an account? Click Here             | 6      |
| e Guru Tiest      |                                         | 6      |

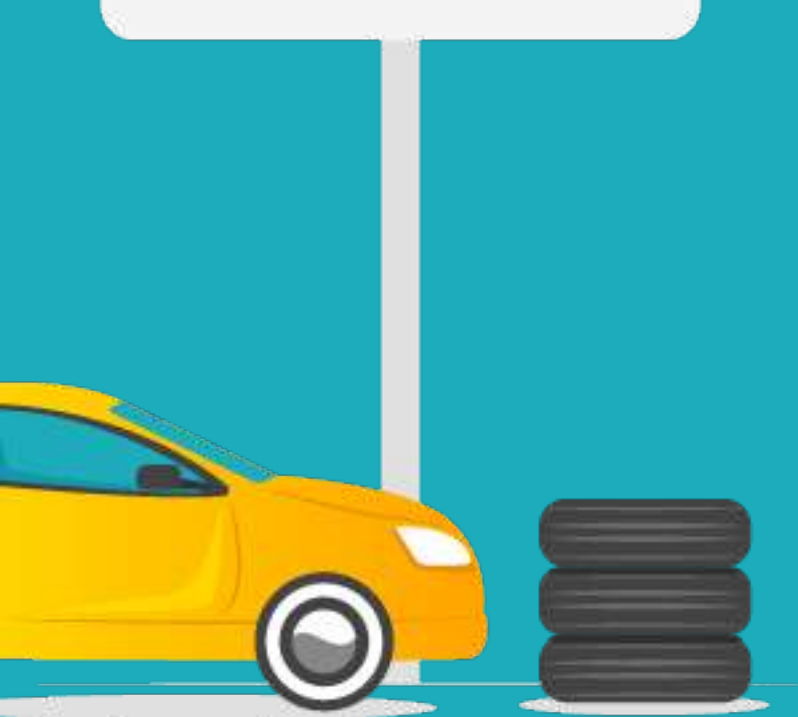